# SYNCHRONISATION EDUCONNECT

ÉTAPE 2 À FAIRE APRÈS AVOIR MODIFIÉ VOTRE MOT DE PASSE

## DANS LA BARRE DE RECHERCHE ENTRER « PORTAIL SYNCHRONISATION EDUCONNECT »

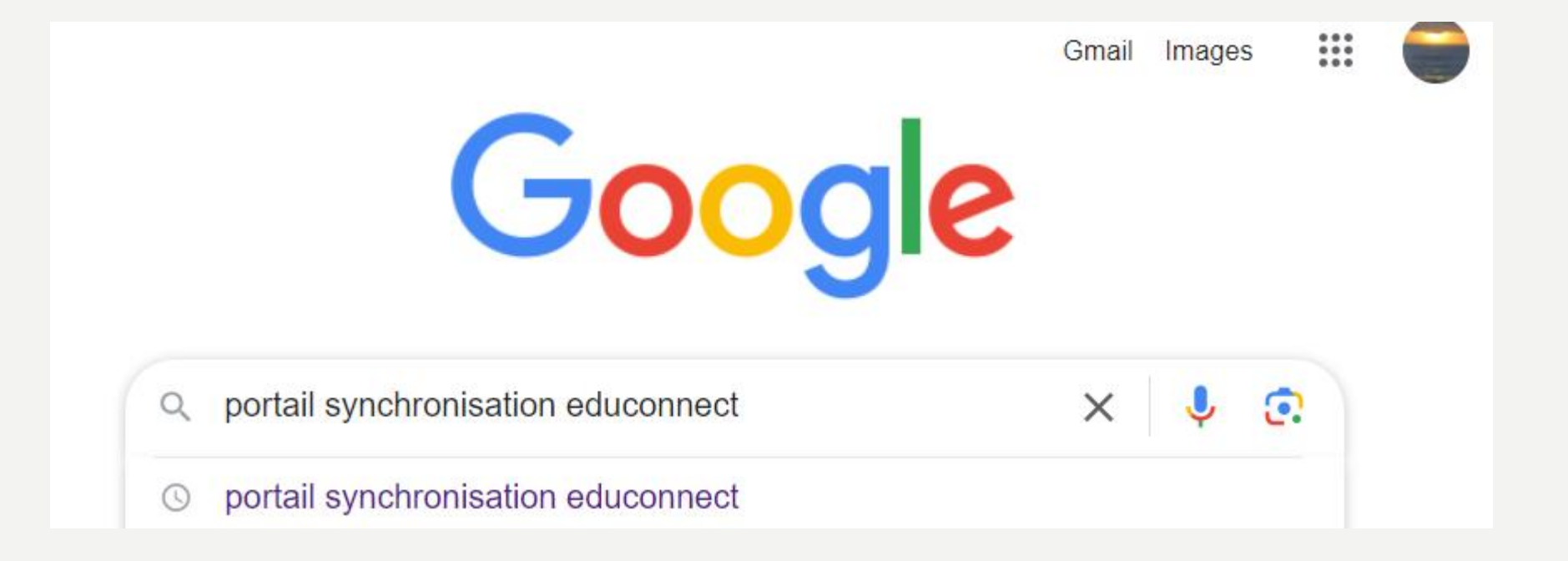

# **CLIQUER SUR LE PREMIER**

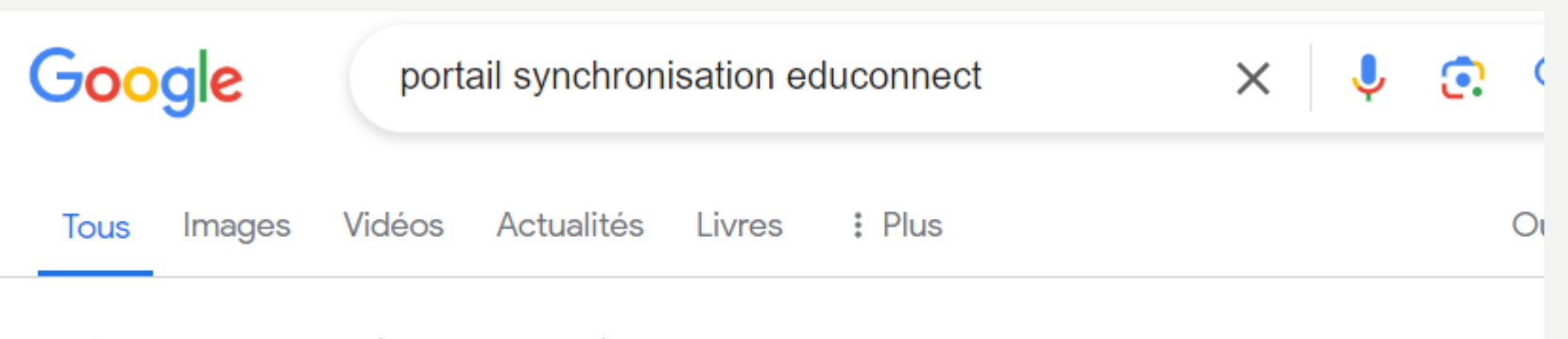

Environ 1370 résultats (0,24 secondes)

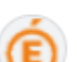

Académie d'Aix-Marseille

https://appli.ac-aix-marseille.fr > syncmdp

#### Portail de synchronisation du mot de passe

Je suis élève et je veux **synchroniser** mon compte établissement avec mon compte **EduConnect** Je suis personnel EN et je veux **synchroniser** mon compte établissement

# CLIQUER SUR « ELEVE »

#### Portail de synchronisation du mot de passe

Ce service vous permet de synchroniser le mot de passe fourni par l'académie d'Aix-Marseille avec celui de votre établissement.

### Choisissez

Je suis **élève** et je veux synchroniser mon compte établissement avec mon compte **EduConnect** 

Je suis **personnel EN** et je veux synchroniser mon compte établissement avec mon compte académique

Académie d'Aix-Marseille © 2019-2022

## ENTRER VOTRE IDENTIFIANT **ET VOTRE NOUVEAU MOT DE PASSE** PUIS **CONFIRMEZ LE PUIS CLIQUEZ** SUR « VALIDER »

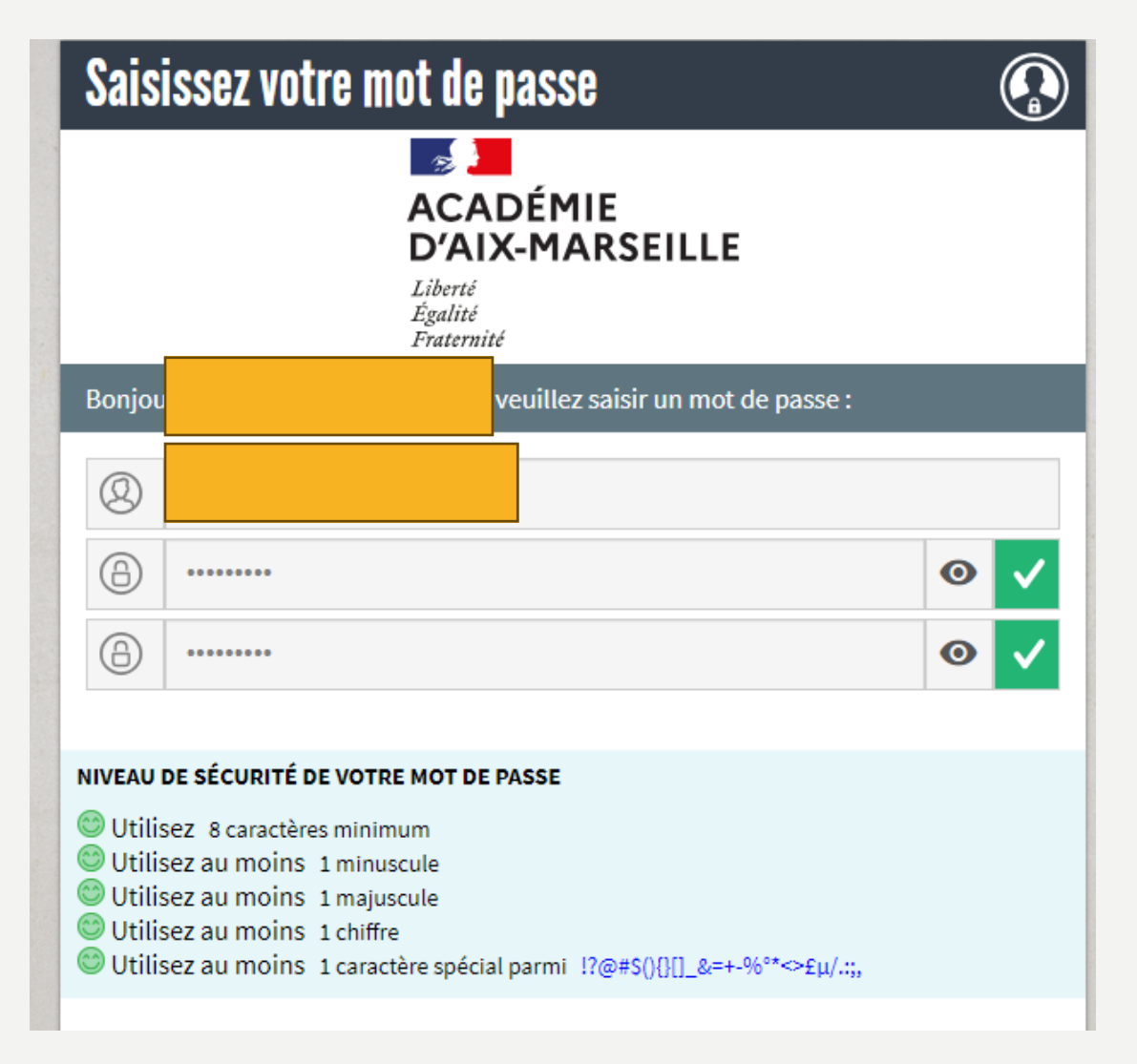

## CETTE FENÊTRE S'OUVRE ET C'EST FINI PENSEZ À BIEN NOTER VOTRE VOTRE NOUVEAU NOT DE PASSE

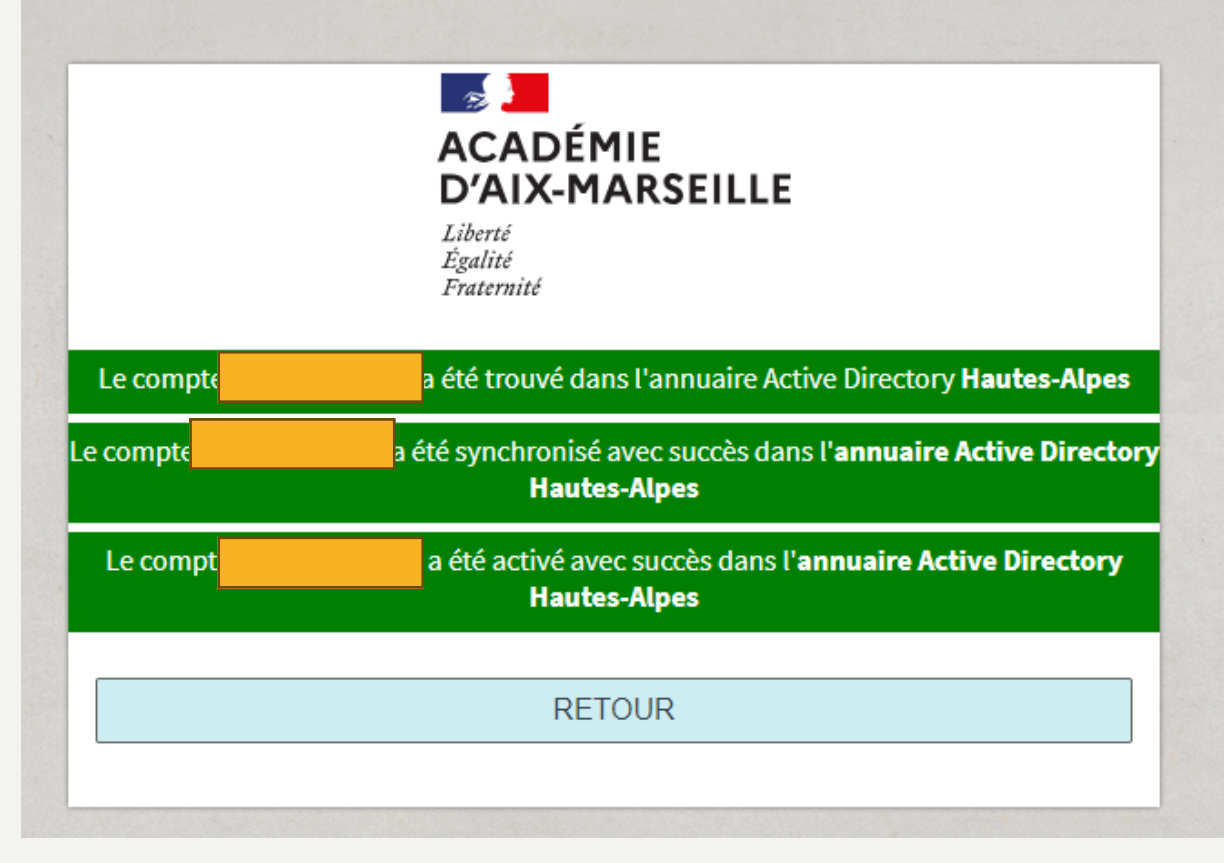